# How do I disable pop-ups?

Last Modified on 11/05/2020 12:57 pm BST

Sometimes your Internet settings can prevent connection from Webline to the providers' extranet sites to complete the e-apply journey. To prevent this, follow the instructions below:

## Edge

1. Open Microsoft Edge browser. Click on "More actions" link (This is link with three dots (...) at right side on address bar)

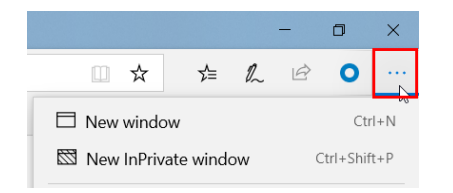

- 2. In "More actions" menu, Click on "Settings" to open Settings screen
- 3. In "Settings" screen, click on "Privacy & Security"
- Scroll to the bottom of the page, turn ON toggle button below the "Block pop-ups" to block the pop-ups. Turn OFF toggle button to unblock the pop-ups.

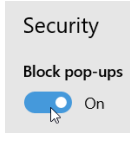

5. Close down the browser and re-open

#### Internet Explorer

1. Open Internet Explorer and click on the Tools button.

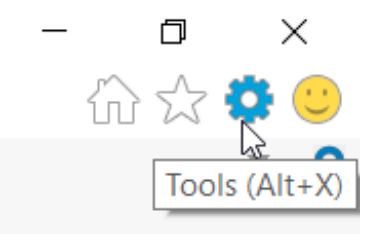

- 2. Click on "Internet options".
- 3. Select the Privacy tab
- 4. Un-tick 'Turn on pop-up blocker'.

| Internet Options      |                |                |            | ?         | ×   |
|-----------------------|----------------|----------------|------------|-----------|-----|
| General Security Priv | acy Content    | Connections    | Programs   | Advand    | ced |
| Settings              |                |                |            |           | - 1 |
|                       |                | Sites          | Ad         | lvanced   |     |
| Location              |                |                |            |           | _   |
| Never allow websit    | tes to request | your           | Cle        | ear Sites | 5   |
| Pop-up Blocker        |                |                |            |           |     |
| Turn on Pop-up Blo    | ocker          |                | S          | Settings  |     |
| InPrivate             |                |                |            |           | -   |
| ✓ Disable toolbars ar | nd extensions  | when InPrivate | Browsing s | starts    |     |
|                       |                |                |            |           |     |
|                       |                |                |            |           |     |
|                       |                |                |            |           |     |
|                       |                |                |            |           |     |
|                       |                |                |            |           |     |
|                       |                |                |            |           |     |
|                       |                |                |            |           |     |
|                       |                |                |            |           |     |
|                       |                |                |            |           |     |
| Some settings a       | ire managed b  | y your system  | administra | tor.      |     |
|                       |                | ок             | Cancel     | Ap        | ply |

- 5. If you select the settings option you can enter in the website & 'Add'
- 6. Close down the browser and re-open

### Google Chrome

- 1. Open Chrome and click on the "More" button
- 2. Click on "Settings".

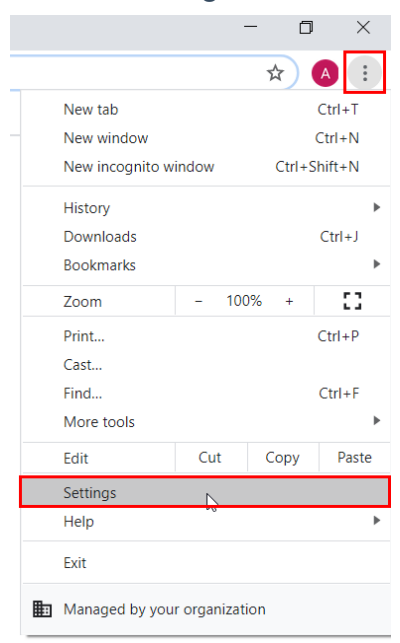

3. Under "Privacy & Security" click Site settings.

| Sett | ings                 | Q. Search settings                                                           |   |
|------|----------------------|------------------------------------------------------------------------------|---|
| *    | You and Google       | Privacy and security                                                         |   |
| Ê    | Autofill             | Clear browsing data                                                          |   |
| ۲    | Privacy and security | Clear history, cookies, cache, and more                                      | + |
| ۲    | Appearance           | Site Settings                                                                | h |
| Q    | Search engine        | Control what information websites can use and what content they can show you | Ð |
|      | Default browser      | More                                                                         | ~ |
| ப    | On startup           |                                                                              |   |

- 4. Scroll down to "Pop-ups and redirects"
- 5. Turn ON toggle button below the "Block pop-ups" to block the pop-ups. Turn OFF toggle button to unblock the pop-ups.

| ← Pop-ups and redirects | Q Search |
|-------------------------|----------|
| Blocked (recommended)   |          |
| Block                   | Add      |
| No sites added          |          |
| Allow                   | Add      |
| No sites added          |          |

6. If you want to choose which websites to allow and still keep the blocker functionality, click 'Add' under 'Allow' instead.

| Add a site      |        |     |
|-----------------|--------|-----|
| Site            |        |     |
| [*.]example.com |        |     |
| L-Texamblercom  |        |     |
|                 |        |     |
|                 |        |     |
|                 | Cancel | Add |
|                 |        |     |

#### **Mozilla Firefox**

1. Click the menu button and choose Options:

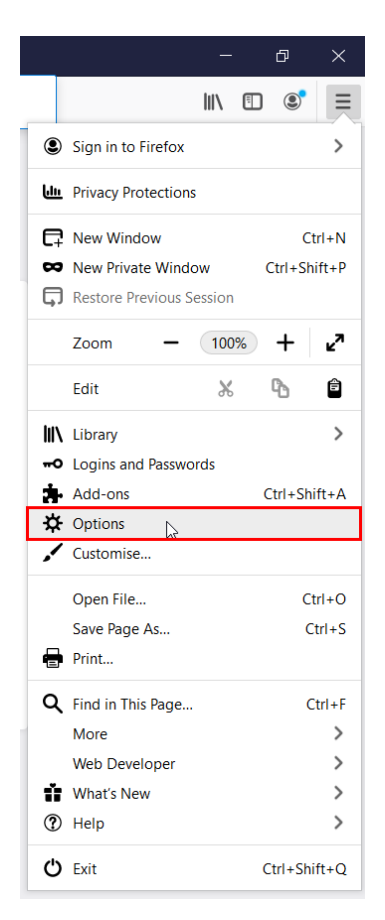

2. In the 'Privacy & Security' area, scroll down to the 'Permissions' area

| ⋩ | General            |
|---|--------------------|
| ۵ | Home               |
| Q | Search             |
|   | Privacy & Security |
| ß | Sync               |

- 3. Uncheck the box next to **Block pop-up windows** to disable the pop-up blocker altogether.
- 4. Click on Exceptions... opens a dialog box with a list of sites that you want to allow to display pop-ups.

| 🔅 General | enange presenteer to somer engine suggesterne                         |                   |
|-----------|-----------------------------------------------------------------------|-------------------|
| Home      | Permissions                                                           |                   |
| C Search  | • Location                                                            | Se <u>t</u> tings |
|           | Camera                                                                | Se <u>t</u> tings |
| Sync      | July Microphone                                                       | Se <u>t</u> tings |
|           | Notifications Learn more                                              | Se <u>t</u> tings |
|           | Pause notifications until Firefox restarts                            |                   |
|           | log Autoplay                                                          | Se <u>t</u> tings |
|           | 🗖 Virtual Reality                                                     | Se <u>t</u> tings |
|           | ✓ Block pop-up windows                                                | Exceptions        |
|           | ✓ <u>W</u> arn you when web sites try to install add-ons              | Exceptions        |
|           | Prevent accessibility services from accessing your browser Learn more |                   |

5. Enter address of website and click 'Save Changes'

|                                                                               | Allowed Web Sites                                           | Pop-ups                           |            |         |
|-------------------------------------------------------------------------------|-------------------------------------------------------------|-----------------------------------|------------|---------|
| /ou can specify whic<br>address of the site y<br>A <u>d</u> dress of web site | h web sites are allowed to o<br>ou want to allow and then o | open popup windows<br>lick Allow. | . Type the | exact   |
|                                                                               |                                                             |                                   | _          | Allow   |
| Web Site                                                                      |                                                             | 5                                 | itatus     | *       |
|                                                                               |                                                             |                                   |            |         |
|                                                                               |                                                             |                                   |            |         |
|                                                                               |                                                             |                                   |            |         |
|                                                                               |                                                             |                                   |            |         |
|                                                                               |                                                             |                                   |            |         |
| <u>R</u> emove Web Site                                                       | Remove All Web Sites                                        |                                   |            |         |
|                                                                               |                                                             | Cancel                            | Save       | Changes |

6. Close down the browser and re-open

Please note that disabling the pop up blocker will allow all pop ups and you should consider choosing which websites to allow.